# 'How to' in Edison

# PARTNERS For health

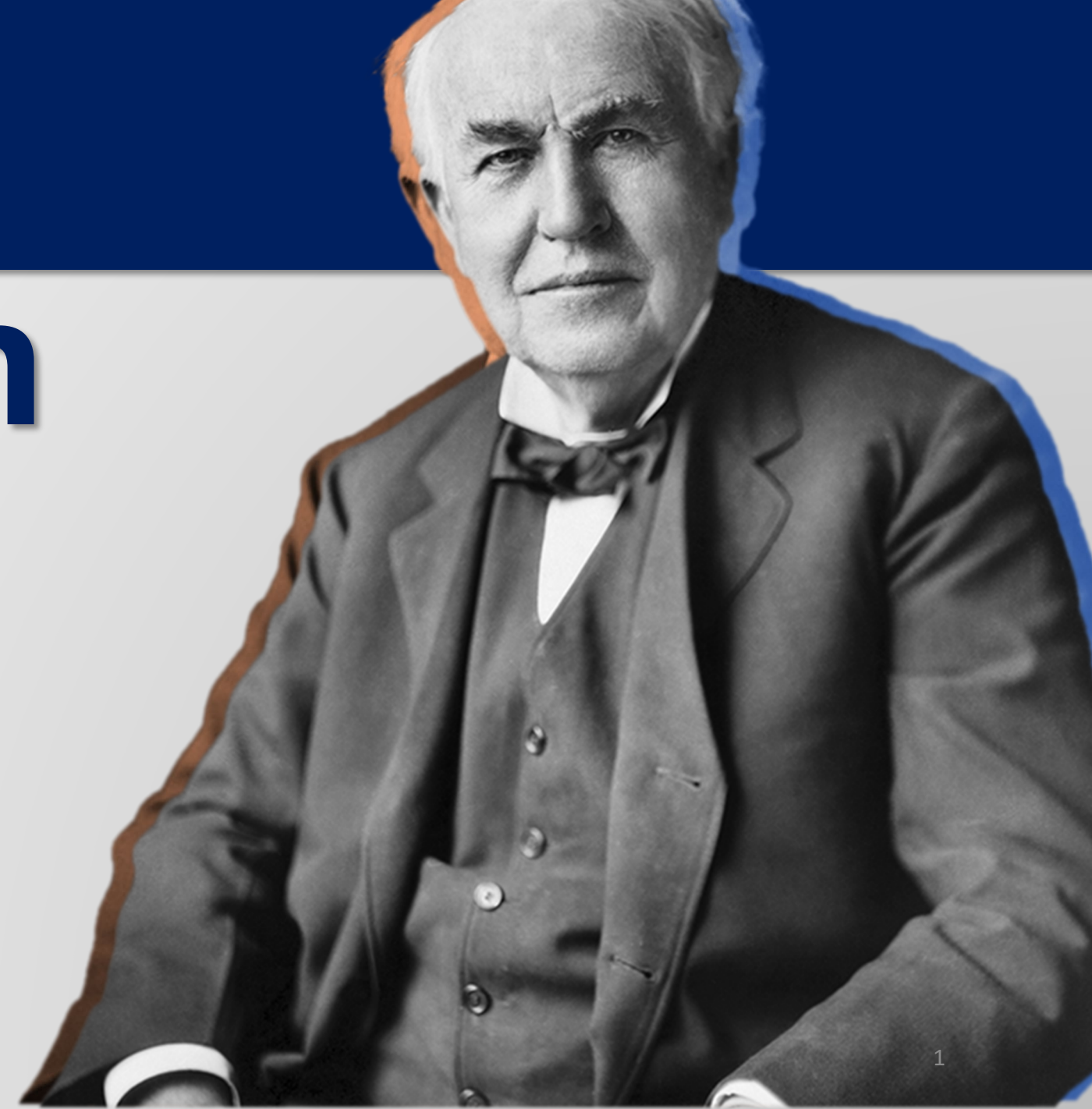

# HOW to' run your PPACA Report

# PARTNERS For health

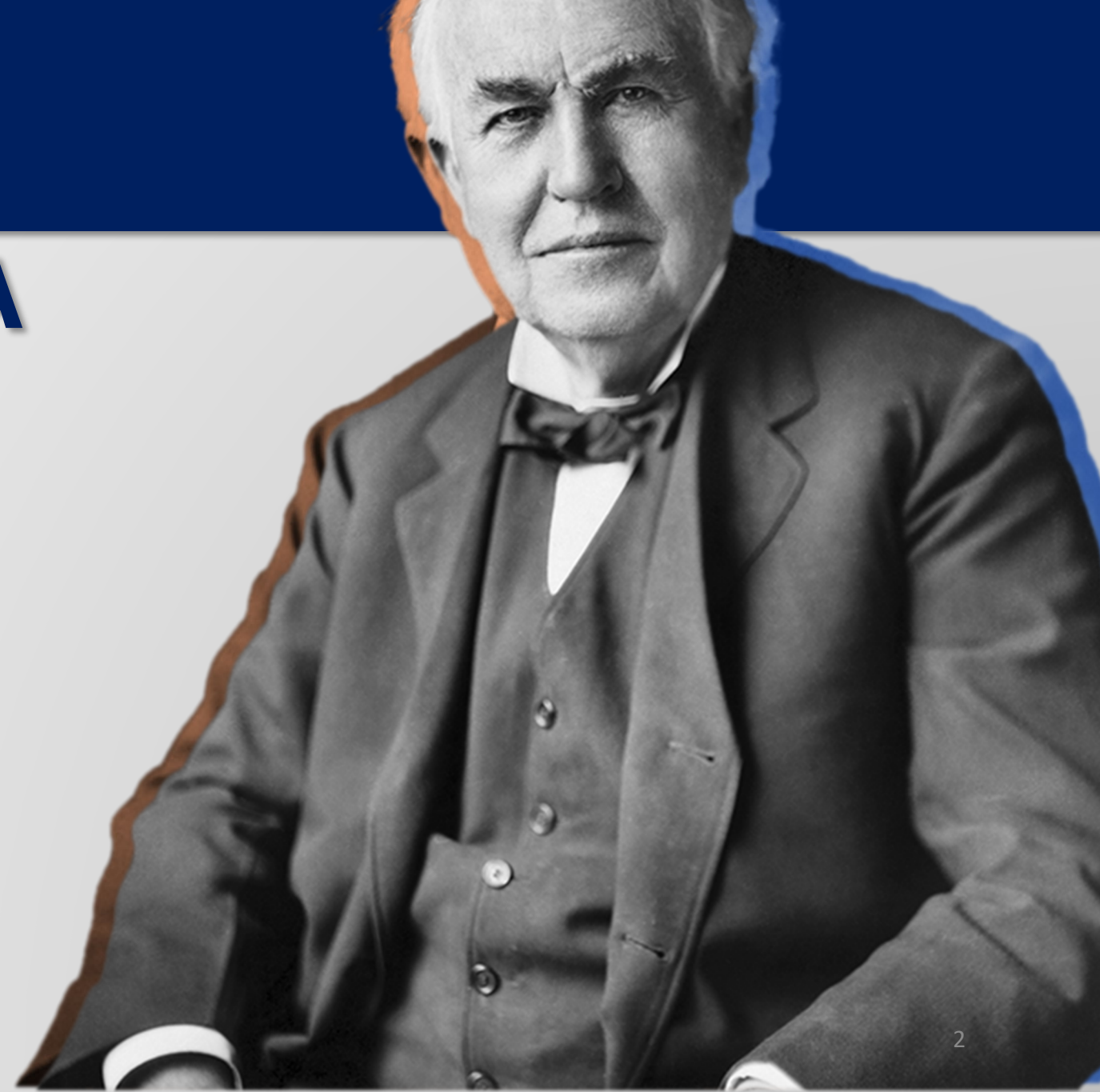

From the Edison homepage click the navigation icon at the top, right-hand side of the page.

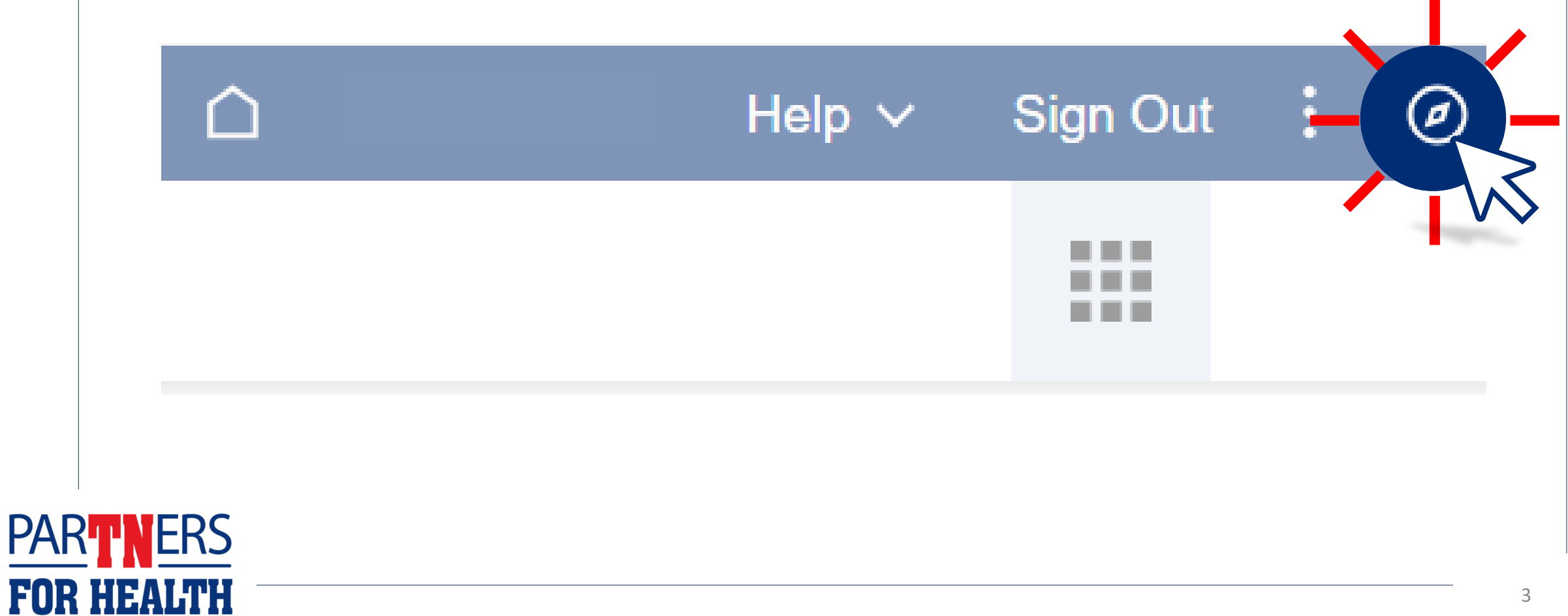

# Click on "Menu." Favorites Company Directory

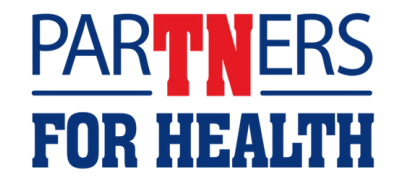

## Click on "HCM."

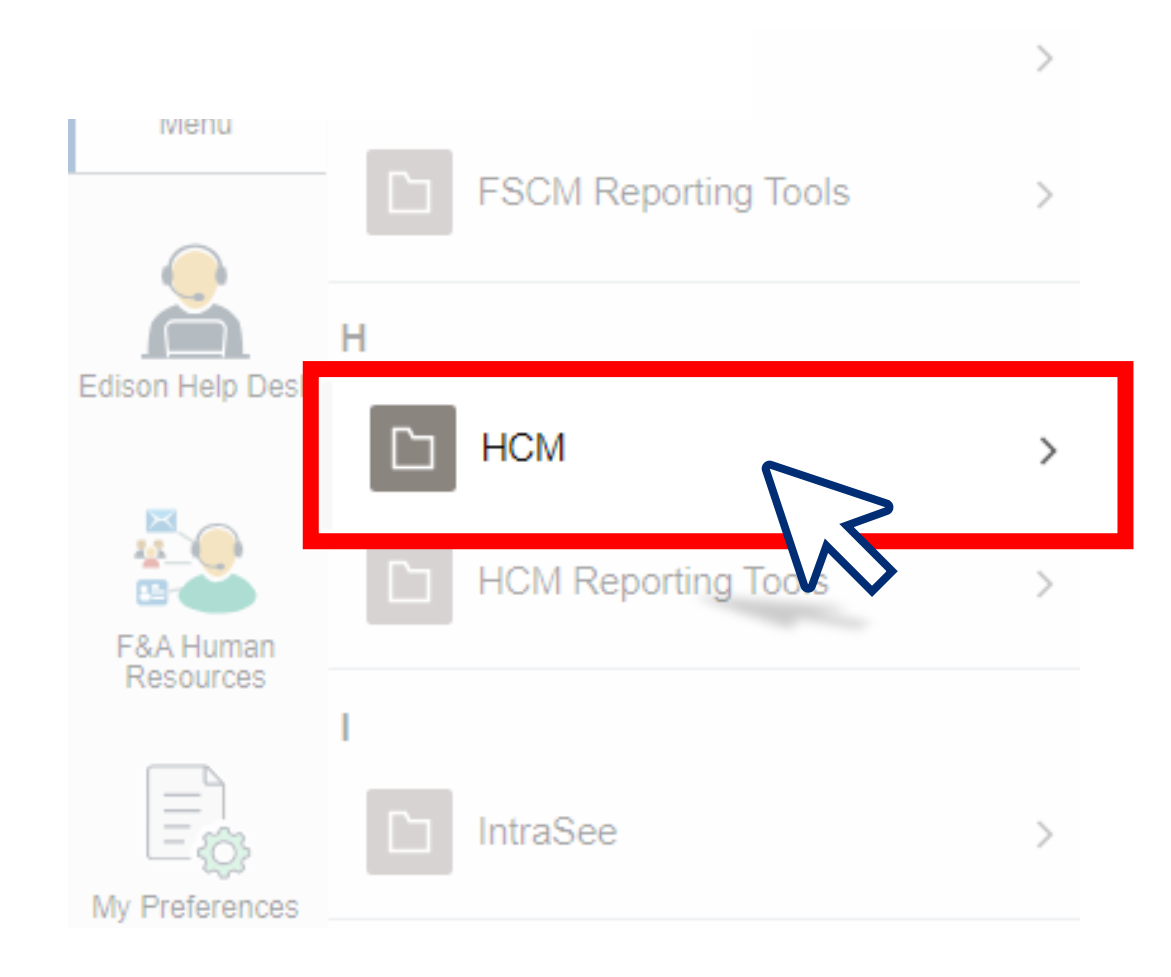

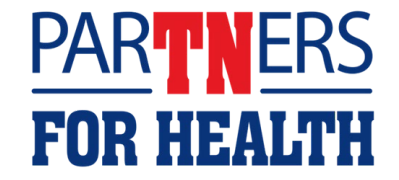

## Click on "Benefits."

| NavBar: Mer      | าน                    |   |
|------------------|-----------------------|---|
| 6                | Menu                  |   |
| Recently Visited | НСМ                   |   |
|                  | D Benefits            | > |
| Favorites        | Compensation          | > |
| _                | eForm Solutions Setup | > |
| Menu             | Enterprise Components | > |

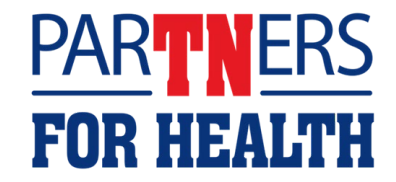

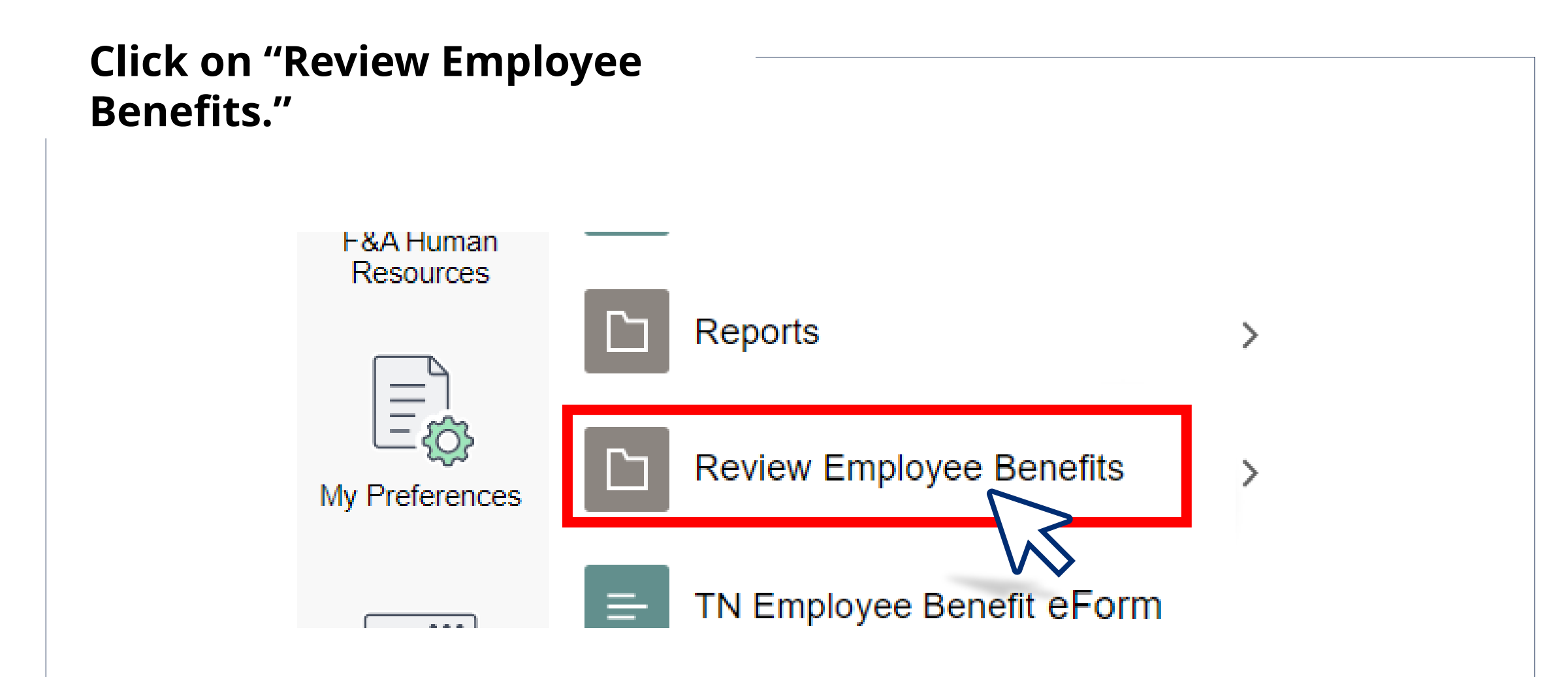

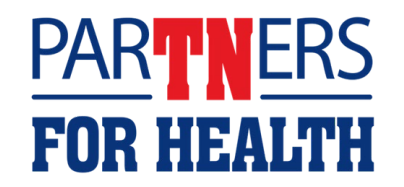

Click on "TN PPACA Tax Report."

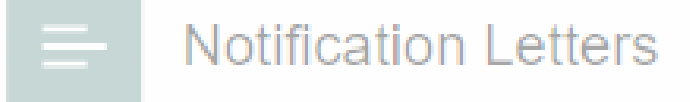

Review Employee Statements

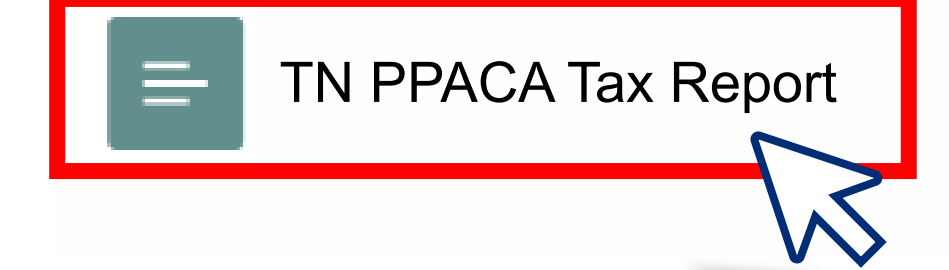

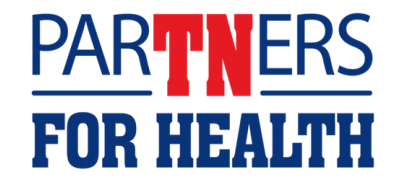

If you have an existing Run Control ID; Enter your existing run control ID. Select "Search." If you do not have an existing Run Control ID: Select the "Add a New Value." Enter PPACA in the "Run Control ID" field. Select "Add."

# • Add a New Value

#### Find an Existing Value

#### Search Criteria

Enter any information you have and click Search. Leave fields blank for a list of all values.

| Recent<br>Searche |  | from recent searches     | ✓ ✓ □ Saved<br>Searches | Choose from saved searches | <ul><li>✓</li></ul> |  |
|-------------------|--|--------------------------|-------------------------|----------------------------|---------------------|--|
|                   |  | Run Control ID 🗸 begi    | ns with                 |                            |                     |  |
|                   |  | $\sim$ Show more options |                         |                            |                     |  |
|                   |  | Search                   | Clear                   |                            |                     |  |

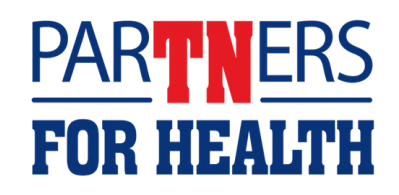

## Make sure the year is current. Then, select "Run."

| Run Control ID PPACA      |      | Report Manager | Process Monito Run |
|---------------------------|------|----------------|--------------------|
|                           |      |                |                    |
| Report Request Parameters |      |                |                    |
|                           | Year |                |                    |

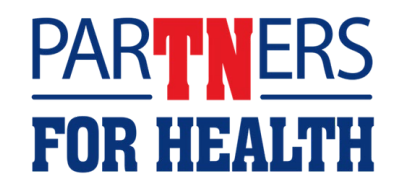

# Here, the *Type field* should default to "Web." Select the Format for the report to run. *Note: XLS will import to excel.* Select "OK."

| Process Scheduler Request    |             |            |                          |                    |                  |                                          |              |   |  |  |  |  |
|------------------------------|-------------|------------|--------------------------|--------------------|------------------|------------------------------------------|--------------|---|--|--|--|--|
| User ID Run Control ID PPACA |             |            |                          |                    |                  |                                          |              |   |  |  |  |  |
| Server Name                  |             |            | ✓ Run Date 04/01/2024    |                    |                  |                                          |              |   |  |  |  |  |
|                              | Recurrence  |            | ~                        | Run Time 1:36:12PM | Reset to Current | eset to Current Date/Time                |              |   |  |  |  |  |
|                              | Time Zone   | Q          |                          |                    |                  |                                          |              |   |  |  |  |  |
| Process                      | List        |            |                          |                    |                  |                                          |              | _ |  |  |  |  |
| Select                       | Description |            | Process Name             | Process Type       | ∗Туре            | ∗Format                                  | Distribution |   |  |  |  |  |
|                              | TN PPACA    | Tax Report | Application Engine Web 🗸 |                    |                  | TXT 🗸                                    | Distribution |   |  |  |  |  |
| ОК                           | Cancel      | ]          |                          | /                  |                  | HTM<br>PDF<br>TXT<br>XFORM<br>XLS<br>XML |              | _ |  |  |  |  |

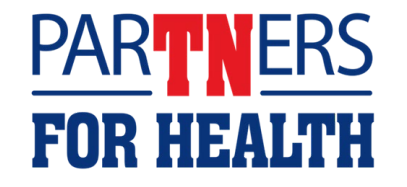

### **Reminders for PPACA Report**

- The report does take a little time to run.
- The larger your agency is, the longer it takes to run.
- Your report can be found on the Home Page of Edison under "My Reports."
- Your report will be listed as TN\_HCM\_4873.
- You can run the report for the current tax year now; however, it will only show from January to the last day of the month prior to you running the report.
- You can run the report for previous years.

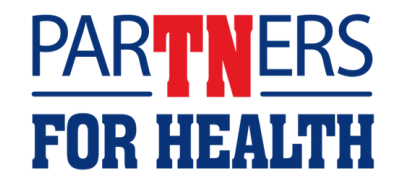

### **Retirees on PPACA Report**

- The retirees are listed on the same PPACA report as employees.
- At least one ABC at each agency has been given security access to retiree records.
- The ABC given security access to retirees must be the ABC running the PPACA report for the retirees to be listed on the report.

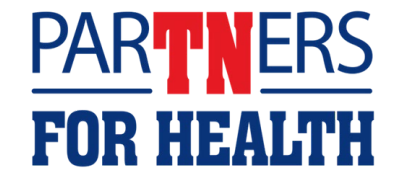

## **Example of PPACA Report**

| EMPLID  | EMPL<br>OYEE<br>LAST<br>NAME | EMPL<br>OYEE<br>FIRST<br>NAME | EMPL<br>OYEE<br>BIRTH<br>DATE | DEPEN<br>DENT<br>LAST<br>NAME | DEPEN<br>DENT<br>FIRST<br>NAME | RELATIO<br>NSHIP<br>DESCRIPT<br>ION | DEPEN<br>DENT<br>BIRTHD<br>ATE | DEPARTMENT<br>ID | COVE<br>RAGE<br>MON<br>TH | COV<br>ERA<br>GE<br>YEAR | PLAN<br>TYPE | COVER<br>AGE<br>STATUS | PLAN   | COV<br>ERA<br>GE<br>COD<br>E | EMPL<br>OYEE<br>CONT<br>RIB<br>AMT | EMPL<br>OYER<br>CON<br>T<br>AMT |
|---------|------------------------------|-------------------------------|-------------------------------|-------------------------------|--------------------------------|-------------------------------------|--------------------------------|------------------|---------------------------|--------------------------|--------------|------------------------|--------|------------------------------|------------------------------------|---------------------------------|
| 0087864 | Solo                         | Han                           | 9/4/52                        |                               |                                |                                     |                                | 9900640001       | 8                         | 2023                     | Medical      | Elected                | PPPV1M | С                            | 20%                                | 80%                             |
| 0087864 | Solo                         | Han                           | 9/4/52                        |                               |                                |                                     |                                | 9900640001       | 8                         | 2023                     | Medical      | Elected                | PPPV1M | С                            | 20%                                | 80%                             |
| 0087864 | Solo                         | Han                           | 9/4/52                        | Solo                          | Leia                           | Spouse                              | 11/2/54                        | 9900640001       | 7                         | 2023                     | Medical      | Elected                | PPPV1M | C                            | 20%                                | 80%                             |
| 0087864 | Solo                         | Han                           | 9/4/52                        | Solo                          | Leia                           | Spouse                              | 11/2/54                        | 9900640001       | 8                         | 2023                     | Medical      | Elected                | PPPV1M | E                            | 20%                                | 80%                             |

- The department ID is different for retirees in the DEPARTMENT ID column.
- Both EMPLOYEE CONTRIB AMT and EMPLOYER CONTRIB AMT will show \*\*\*RETIREE\*\*\* in the column.
- The Head of Contract (retiree) will be listed if any dependents have coverage, even if Head of Contract is not covered.
- There are special Coverage Codes in retirement for dependent-only coverages:
  - E: spouse-only coverage | F: Two or more children only | I: One child only | K: Spouse+child(ren) only

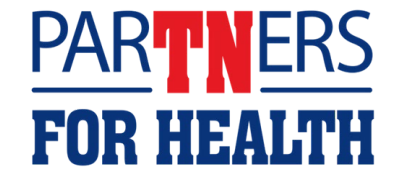

### **For Questions**

## Contact: Benefits Administration 800.253.9981 or 615.741.3590 Monday – Friday, 8:00a - 4:30p CST or create a Zendesk Ticket

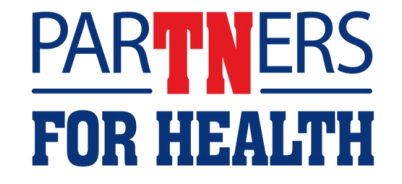